# <u>ขั้นตอนการบันทึกผลการศึกษา</u> <u>ลงในระบบทะเบียนและประมวลผล</u>

<u>โดย</u>

## <u>สำนักส่งเสริมวิชาการและงานทะเบียน</u> <u>มหาวิทยาลัยเทคโนโลยีราชมงคลสุวรรณภูม</u>ิ

หน้า 4

# ขั้นตอนโดยสรุป

- 1. เข้าสู่ระบบทะเบียนและประมวลผล หน้า 3
- 2. เลือกรายวิชาที่ต้องการบันทึกเกรด
- 3. บันทึกคะแนนรายวิชา ตัดเกรด และบันทึกรายวิชา หน้า 5
- 4. กรณีที่ต้องการเปลี่ยนเกรด หน้า 6
- 5. กรณีที่ทำการบันทึกไปแล้ว ต้องการแก้ไขคะแนน หน้า 7
- 6. พิมพ์ใบส่งเกรด หน้า 8

🜖 ระบบทะเบียนนักศึกษา

## เข้าสู่ระบบทะเบียนและประมวลผล

1. เข้าเว็บไซต์ <u>http://www.rmutsb.ac.th</u> จากนั้นคลิกเลือกที่เมนู

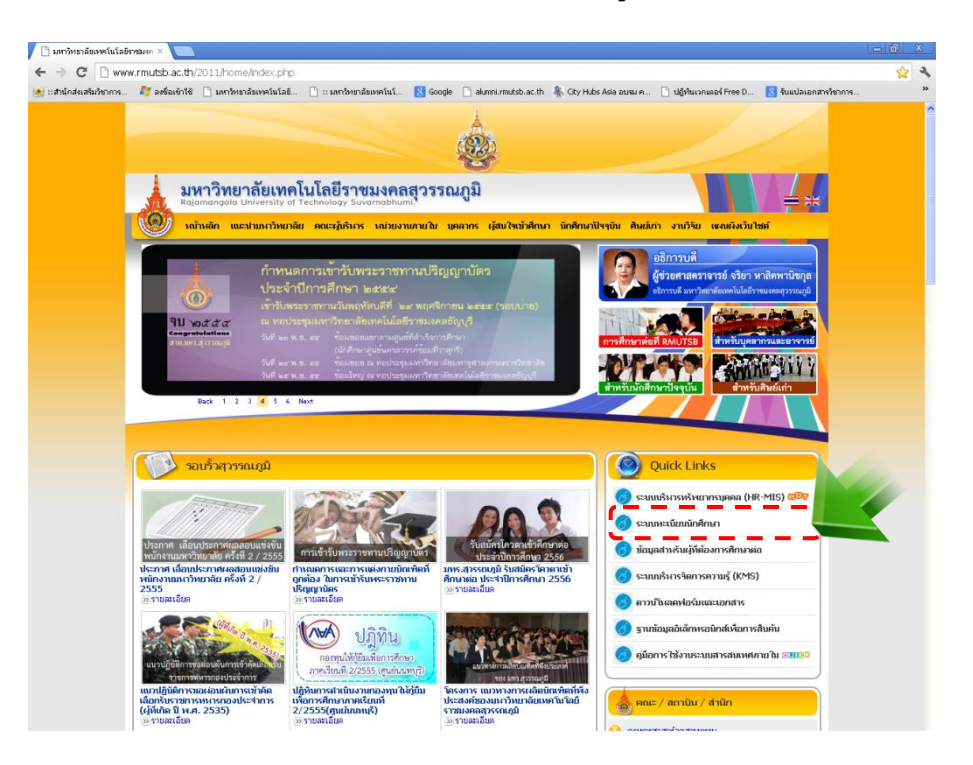

2. ภาพด้านล่างปรากฏหน้าจอของระบบทะเบียนและประมวลผล <u>http://reg.rmutsb.ac.th/rmutsb/main/</u>

| 📑 :: มหาวิทยาลัยเทคโนโลย                                | innu: × 🛄                                                                                                    |                                                                                                    |                                                                                                    | - 0 ×   |
|---------------------------------------------------------|----------------------------------------------------------------------------------------------------|----------------------------------------------------------------------------------------------------|----------------------------------------------------------------------------------------------------|---------|
| $\leftrightarrow \Rightarrow \mathbf{C}$ 🗋 reg.r        | mutsb.ac.th/rmutsb/main/                                                                                                    |                                                                                                    |                                                                                                    | 👷 🤸     |
| (★) เส้านี้กลับสันสันสันสันสันสันสันสันสันสันสันสันสันส | สะสองรักษั □ มหาวิทยาลังเทคโนโล □ :::<br>มหาวิทยาลังเทคโนโ<br>Rajamangala University of Te                                                                                                    | ambunđauwitat. 💽 Google 🗋 alumetmutchaeth 🗞 City Hols A<br>โลยีีราชมอกสสุวรรณภูมิ<br>chnology Suvarnabhumi:                                            | อ อบน ค. 1 ปฏิทินเวลเอร์ Free D. 1 ชิ้นแปลเอลสร้ายการ.<br>ระบบการเบียนและประมวลเผล                                                                                                    | ×       |
|                                                         | : ข่าวประชาสิมพันธ์                                                                                                    | ทามกากรรม   รับสมุคราเกติกษา                                                                                                    | :: ເຂົ້າໃຫ້ຈານຮະບຸບ                                                                                                    |         |
|                                                         | ຍ່າວປຣຍາລັນທີ່ເຮົ<br>News<br>າງອາດອອນ<br>ເຫດຍອນທີ່ອີດ<br>ເຫດຍອນທີ່ອີດ<br>ເຫດຍອນທີ່ອີດ<br>ເຫດຍອນທີ່ອີດ<br>ເຫດຍອນທີ່ອີດ<br>ເຫດຍອນທີ່ອີດ<br>ເຫດຍອນທີ່ອີດ<br>ເຫດຍອນເປັນ<br>ເຫດຍອນເປັນ<br>ເຫດຍອນ<br>ເຫດຍອນເປັນ | แขกจกรศักรก์ 1 มีกรศักรก 2555 🧰<br>ปลายภาคการศึกษาที่ 1 ปีการศึกษา 2555<br>แฎมิ ศูษย์กับตรา<br>กรบโษลด                                                 | Username :<br>Password :                                                                                                    | K       |
|                                                         | ระดับป.ตรี<br>ดาวน์โหลด                                                                                                    | ลาวบันเลด<br>กทั้งหมด                                                                                                    | - หน้าจอสำหรับ login เข้าสู่ระบบ ทั้งนักศึกษา อาจารย์<br>แสะเจ้าหน้าที่ โดยใช้ Username และ Password เข้า<br>ซึ่งๆน Internet ของมหาวิทยาลัย                                                                                                    | 7       |
|                                                         | เมื่อ: 11 ก.ย. :                                                                                                    | 2555 10:00:27 น. , ข้อมูลโดย: สำนักส่งเสริมวิชาการและงานทะเบียน<br>🕒 อ่านรายสะเอียด                                                                    | เดือน กันยายน 2555                                                                                                    | i I     |
|                                                         | ບ່ວປຣຍາລັບທີ່ເຮົ<br>News                                                                                                    | ผลการศึกษา ภาคการศึกษาที่ 1 ปีการศึกษา 2555                                                                                                    | a.         b.         b.         b.         g.         g.< |         |
|                                                         | ายคะเธอภาย<br>เมื่อ: 27 ส.ค. :<br>การเข้าระบบศิร                                                                                                    | 2555 14:53:08 น. , ข้อมูลโดย: สำนักส่งเสริมภิชาการและงานทะเป็นบ<br>[]] อำนรายละเอียด<br>มย์เก่า เพื่อลงทะเบียกเข้ารับปริญญานักร และกรอกกาวะปังานทำ com | 10         11         12         13         14         15         16                                                                                                    |         |
|                                                         | เกวประกลับพันธ์ เข้าเว็บไซต์ ht                                                                                                    | tp://alumni.rmutsb.ac.th/ เข้าระบบด้วยรายละเอียดด้านล่างนี้                                                                                            | 17 18 19 20 21 22 23                                                                                                    | - i - I |
| l                                                       |                                                                                                    | ป็นระสสมักศึกมา                                                                                                    | 24 25 26 27 28 29 30                                                                                                    | i I     |
|                                                         | PASSWURD                                                                                                    | เป็นวินเดอนปเกต                                                                                                    | 01 02 03 04 05 06 07                                                                                                    |         |
| กรอก Username                                           | และ Password จ                                                                                                    | ากนั้นคลิกปุ่ม <sup>Login</sup> (                                                                                                    | <u>เลือกสถานะอาจารย์)</u>                                                                                                    |         |
|                                                         |                                                                                                    | :: เข้าใช้งานระบบ                                                                                                    | <b>.</b>                                                                                                    | j .     |
|                                                         |                                                                                                    | Username :<br>Password :<br>Login                                                                                                    |                                                                                                    |         |
|                                                         |                                                                                                    | - หน้าจอสำหรับ login เข้าสู่ระบบ ทั้งนักศึกษา อาจาร<br>และเจ้าหน้าที่ โดยใช้ Username และ Password เข้า<br>ใช้งาน Internet ของมหาวิทยาลัย              | ŭ<br>1                                                                                                    |         |

3.

## เลือกรายวิชาที่ต้องการบันทึกเกรด

ปรากฏหน้าจอระบบทะเทียนนักศึกษา จากนั้นคลิกที่เมนู

| <b>ระบบทะเบียนนึกศึกษา</b>                                | สุธรรณภูมิ             |  |
|-----------------------------------------------------------|------------------------|--|
| หข้าหลัก ระบบทะเนียน ระบบลงทะเนียน ระบบประเมินผล ระบบบริห | าร ออกจากระบบ          |  |
| เข้าสู่ระบบ ปีการ?                                        | กษา 2555 ภาคเรียนที่ 1 |  |
| ชื่อ                                                      | XXXXXX                 |  |
| UserName                                                  | XXXXXX                 |  |
| สังกัด                                                    | XXXXXX                 |  |
| ที่ปรึกษาสาขาวิชา                                         | XXXXXX                 |  |
|                                                           |                        |  |

 ปรากฏรายชื่อวิชาที่นักศึกษาได้ลงทะเบียนไว้ จากนั้นให้คลิกที่วิชาเทอมปัจจุบัน เพื่อเข้าไปกรอกคะแนน ในรายวิชานั้น <u>ครั้งละวิชา</u>

|   | บันทึกคะแนน      | รายวิชา        |              |                                                                  |                                |                                         |
|---|------------------|----------------|--------------|------------------------------------------------------------------|--------------------------------|-----------------------------------------|
|   | รหัสวิ           | ซา 🦳           |              |                                                                  | ชื่อวิชา                       |                                         |
|   | พ้า              | เที เลือกพื้น  | លាំ 🔽        |                                                                  | គណៈ                            | เลือกคณะ                                |
|   | ระ               | วับ เลือกระเ   | จับ          | ~                                                                | สาขาวิชา                       | เลือกสาขาวิชา                           |
|   | s                | อบ เลือกรอ     | u 💙          |                                                                  | รหัสกลุ่มเรียน                 |                                         |
|   | ปีการศึก         | ษา เลือกปีก    | ารศึกษา 💌    |                                                                  | ภาคการศึกษา                    | เลือกภาคการศึกษา 💌                      |
|   |                  |                |              |                                                                  | (คุ่น                          | หา [มกเลิก]                             |
| ĺ | พ้านขอ 74 รอบอ   | 26             |              |                                                                  |                                |                                         |
|   | ปีการศึกษา       | <br>ศุนย์      | รอบ          | สาขาวิชา                                                         | (กลุ่มเรียน)                   | ชื่อวิชา                                |
|   | 1/2555           | หันตรา         | ปกติ         | 350 การจัดการ (กจ.45421N (เ                                      | ไวซ.))                         | 393-11-05 เทคนิคการจัดการสมัยใหม่ 🔪     |
|   | 1/2555           | เห็นตรา        | ปกติ         | 350 การจัดการ (กจ.45421N (ป                                      | hซ.))                          | 393-22-03 การเพิ่มผลผลิต                |
|   | 1/2555           | เห็นตรา        | ปกติ         | 350 การจัดการ (กจ.45421N (ม                                      | .6))                           | 393-11-05 เทคนิคการจัดการสมัยใหม่       |
|   | 1/2555           | หันตรา         | ปกติ         | 350 การจัดการ (กจ.45421N (ม                                      | .6))                           | 393-22-03 การเพิ่มผลผลิต                |
|   | 1/2555           | หันตรา         | ปกติ         | 306 การจัดการ - การจัดการทั่วไ                                   | LI (GMG45341N)                 | 303-34-03 Productivity                  |
|   | 1/2555           | หันตรา         | ปกติ         | 306 การจัดการ - การจัดการทั่วไ                                   | ∐ (GMG45342N)                  | 303-34-03 Productivity                  |
|   | 1/2555           | หันตรา         | ปกติ         | 306 การจัดการ - การจัดการทั่วไ                                   | ∐ (GMG45441N)                  | 303-41-09 Organization Developmen       |
|   | 1/2555           | หันตรา         | ปกติ         | 306 การจัดการ - การจัดการทั่วไ                                   | ⊔ (GMG45442N)                  | 303-41-09 Organization Development      |
|   | 2/2554           | เห็นตรา        | ปกติ         | 306 การจัดการ - การจัดการทั่วไ                                   | ∐ (GMG45141N)                  | 303-21-05 Modern Management Techniques  |
|   | 2/2554           | เห็นตรา        | ปกติ         | 306 การจัดการ - การจัดการทั่วไ                                   | ∐ (GMG45241N)                  | 303-34-03 Productivity                  |
|   |                  |                |              | 1 m                                                              |                                | 2000 At 45 Duringer Manshielder Oberham |
|   | 2/2554           | เห็นตรา        | ปกติ         | 306 การจัดการ - การจัดการทั่วไ                                   | LI (GMG45241N)                 | 303-41-16 Business Negotiation Strategy |
|   | 2/2554<br>2/2554 | ฬนตรา<br>ฬนตรา | ปกติ<br>ปกติ | 306 การจัดการ - การจัดการทั่วไ<br>306 การจัดการ - การจัดการทั่วไ | ц (GMG45241N)<br>ц (GMG45242N) | 303-34-03 Productivity                  |

### บันทึกคะแนนรายวิชา ตัดเกรด และบันทึกรายวิชา

6. เมื่อคลิกเลือกรายวิชา จะแสดงรายชื่อนักศึกษาที่ลงทะเบียนเรียนในรายวิชานั้น ให้กรอกคะแนนรวม

สุดท้ายของนักศึกษาคนนั้นลงในช่อง <u>คะแนน</u> เสร็จแล้วคลิกปุ่ม <sup>[บันทึก]</sup> ตรงด้านล่างสุด

| ບັ      | เห็กคะแนนรายวิชา                  | ต้ดเกรดรายวิชา     | บันทึกเกรดราย             | วิชา         |  |
|---------|-----------------------------------|--------------------|---------------------------|--------------|--|
| (1/255  | i5) ົາ <del>ທ</del> າ 393-11-05 ແ | าคนิคการจัดการสมัย | าใหม่ : กลุ่มเรียน กจ.454 | 21N (ปาช.)   |  |
| ทั้งหมด | 12 รายการ                         | < v                |                           |              |  |
|         | รหัสนักศึกษา                      | คะแบบ              | ชื่อ                      | นามสกุล      |  |
| 1       | 454350121002                      | นา                 | งสาว ขนิษฐา               | มีผลกิจ      |  |
| 2       | 454350121003                      | ี นา               | งสาว จิตรสุดา             | เกิดสุวรรณ์  |  |
| 3       | 454350121004                      | ี นา               | งสาว ฐาปณี                | พละเสวีนันท์ |  |
| 4       | 454350121005                      | ี นา               | งสาว ฐิตาพร               | บรรพโต       |  |
| 5       | 454350121009                      | นา                 | งสาว นวพร                 | จักรจรัส     |  |
| 6       | 454350121010                      | ี นา               | งสาว เบญจวรรณ             | สุขครุท      |  |
| 7       | 454350121012                      | ี นา               | งสาว ลลนา                 | ลายนารี      |  |
| 8       | 454350121013                      | ี นา               | งสาว ศศิพิมพ์             | เป็ญชา       |  |
| 9       | 454350121014                      | นา                 | งสาว ศิริพร               | งามวงษ์      |  |
| 10      | 454350121015                      | ี นา               | งสาว สุจารี               | แสงจันทร์    |  |
| 11      | 454350121016                      | ี นา               | ย อดิศักดิ์               | อกปืน        |  |
| 12      | 454350121018                      | /นາ                | งสาว อลิษา                | ปืนทอง       |  |

#### <u>\*\*\*การกรอกคะแนนรายวิชาจะทำได้ภายในช่วงเวลาที่กำหนดเท่านั้น\*\*\*</u>

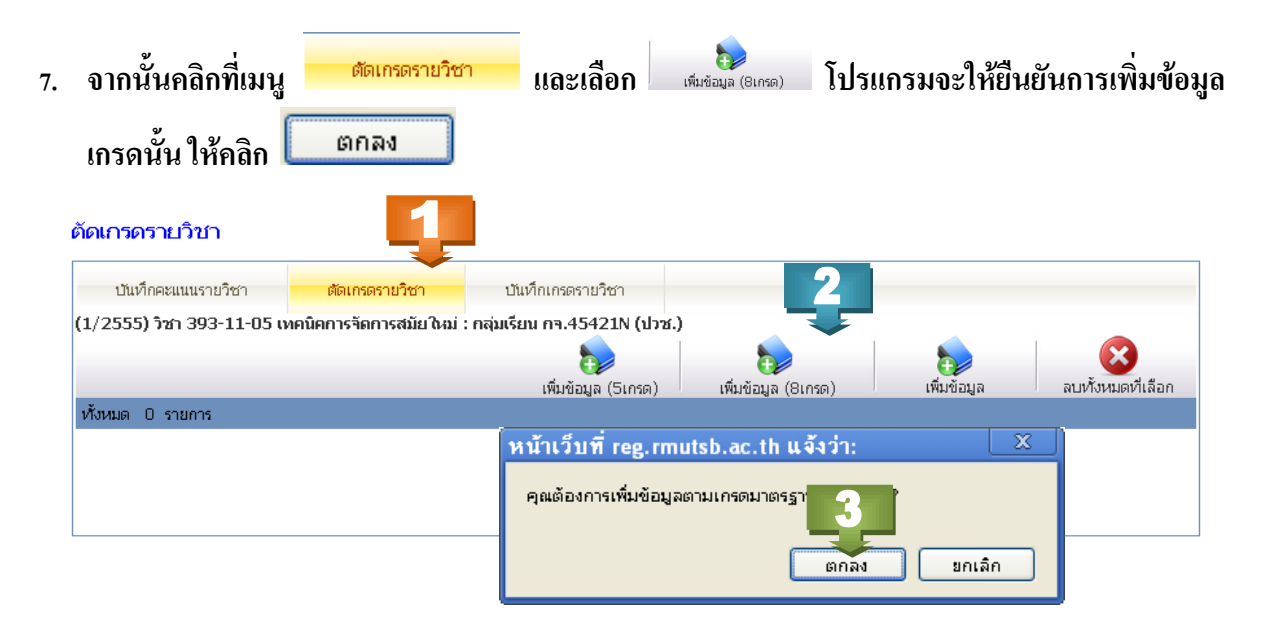

### 11111

| (1/255  | 55) วิชา 393-11-05 เทคนิคการจัดการสม | มัยใหม่ : กลุ่มเรียน กจ.45421N (ปวช.)   |                 |             |              |       |
|---------|--------------------------------------|-----------------------------------------|-----------------|-------------|--------------|-------|
|         |                                      |                                         |                 |             |              |       |
|         |                                      | เพิ่มข้อมูล (5เกรด) เพิ่มข้             | ม้อมูล (8เกรด)  | เพิ่มข้อมูล | ลบทั้งหมดที่ | เลือก |
| ทั้งหมด | 8 รายการ                             |                                         |                 |             |              |       |
|         |                                      | สำเนินการเพิ่มข้อมูลเข้าสู่ระบบเรียบร้อ | ยแล้ว           |             |              |       |
|         | เกรด                                 | คะแบนเฉลี่ย                             | คะแนน (ตั้งแต่) | คะแนน (ถึง) | เก้ไข        | ລນ    |
|         | А                                    | 4                                       | 80              | 100         |              | 8     |
|         | B+                                   | 3.5                                     | 75              | 79          |              | 8     |
|         | В                                    | 3                                       | 70              | 74          | ۲            | 8     |
|         | C+                                   | 2.5                                     | 65              | 69          |              | 8     |
|         | С                                    | 2                                       | 60              | 64          |              | 8     |
|         | D+                                   | 1.5                                     | 55              | 59          |              | 8     |
|         | D                                    | 1                                       | 50              | 54          |              | 8     |
|         | <b>_</b>                             | _                                       | ~               | 40          | <b>_</b>     | -     |

8. จากนั้นให้คลิกเมนู

-

บันทึกเกรดรายวิชา

ถ้าต้องการยืนยันข้อมูลตามนี้ก์ให้คลิก บันทึก

## กรณีที่ต้องการเปลี่ยนเกรด

เช่น แก้เป็นเกรด I (เกรดไม่สมบูรณ์) หรือ S (ผ่าน) หรือ U (ไม่ผ่าน) ก็ให้คลิกที่เกรดที่ต้อง เปลี่ยน

| ทั้งหว | มด 4 รายการ  |       |                     |                |                   |                                               |        |             |       |
|--------|--------------|-------|---------------------|----------------|-------------------|-----------------------------------------------|--------|-------------|-------|
|        | รหัสนักศึกษา | คะแนน | เกรด                | ชื่อ           | นามสกุล           | สาขาวิชา                                      | ชั้นปี | อนุมัติเกรด | แก้ไข |
| 1      | 451350121001 | 61 🔳  | C 🔻                 | นางสาว วรรณิภา | โพธิ์ศรี          | การจัดการ (กจ.45121N) รอบเช้า ศูนย์<br>หันตรา | 1      | ×           |       |
| 2      | 451350121002 | 70 😑  | в 🔻                 | นางสาว วิชุตา  | รุณเกตุ           | การจัดการ (กจ.45121N) รอบเช้า ศูนย์<br>หันตรา | 1      | ×           |       |
| 3      | 451350121003 | 75 😑  | B+ 🔻                | นางสาว สุภา    |                   | การจัดการ (กจ.45121N) รอบเช้า ศูนย์           | 1      | ×           |       |
| 4      | 451350121004 | 35 😑  | F                   | า.คลิ          | โกเกรดที่ต้องการเ | เ <b>ปลี่ยน</b> กจ.45121N) รอบเช้า สูนย์      | 1      | ×           |       |
|        |              |       | เลอกเกรด<br>A<br>B+ | บันทึก         | ยกเลิก            | 1                                             |        |             |       |
|        |              |       | B<br>C+             |                |                   |                                               |        |             |       |
|        |              |       | C<br>D+             |                |                   |                                               |        |             |       |
|        |              |       | F                   |                |                   |                                               |        |             |       |
|        |              |       | SU                  | 2.             | . เลือกเกรด       |                                               |        |             |       |
|        |              |       | W<br>AU             |                |                   |                                               |        |             |       |

จากนั้นคลิกปุ่ม บันทึก โปรแกรมจะให้ยืนยันการบันทึกเกรคให้คลิก

ОК

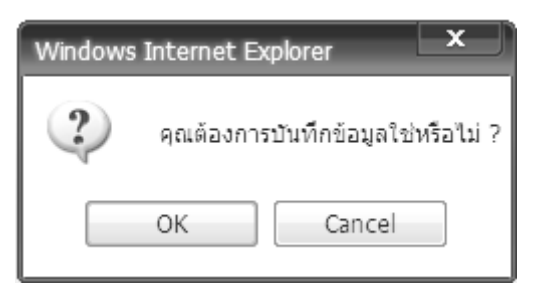

1. คลิกปุ่ม

## กรณีที่ทำการบันทึกไปแล้ว ต้องการแก้ไขคะแนน

#### <u>ขั้นตอนการดำเนินการ แก้ไขคะแนน</u>

- 1. ให้คลิกที่ปุ่ม 😑 ที่ต้องการแก้ไขคะแนน
- ใส่คะแนนที่ต้องการเปลี่ยน
- 3. เสร็จแล้วคลิกปุ่ม 屇

#### (เกรดจะไม่เปลี่ยนตามคะแนนที่แก้ไขต้องทำการแก้ไขเกรดอีกครั้ง ตามขั้นตอนต่อไป)

4. เมื่อแก้ไขครบทุกรายการแล้ว ให้คลิกปุ่ม บันทึก

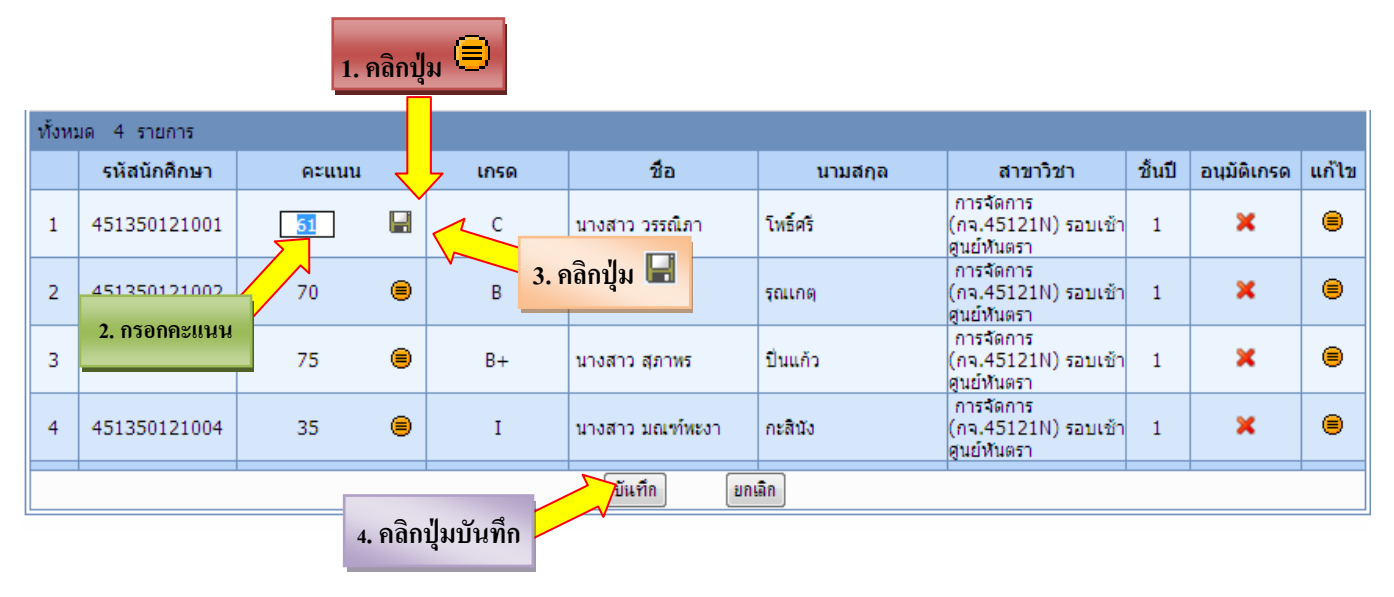

### วิธีการแก้ไขเกรด

- ให้คลิกที่ปุ่มแก้ไข 😑 (ตามลูกศรชี้)
- แก้เกรดที่ต้องการ
- เมื่อแก้ไขครบทุกรายการแล้ว ให้คลิกปุ่ม

| ทั้งหว | เด 4 รายการ  |                 |              |                 |          |                                              |        |             |       |
|--------|--------------|-----------------|--------------|-----------------|----------|----------------------------------------------|--------|-------------|-------|
|        | รหัสนักศึกษา | คะแนน           | เกรด         | ชื่อ            | นามสกุล  | สาขาวิชา                                     | ขึ้นปี | อนุมัติเกรด | 11/12 |
| 1      | 451350121001 | 61 😑            | C 🗸          | นางสาว วรรณิภา  | โพธิ์ศรี | การจัดการ (กจ.45121N)<br>รอบเช้า ศูนย์หันตรา | 1      | ×           |       |
| 2      | 451350121002 | 70 🔳            | В            | นางสาว วิชุตา   | รณเกต    | การจัดการ (กจ.45121N)<br>รอบเช้า ศูนย์หันตรา | 1      | ×           |       |
| 3      | 451350121003 | ว แอ้เอรด       | B+           | นางสาว สุภาพร   | ปิ่นแก้ว | การจัดการ (กจ.45121N)<br>รอบเช้า ศูนย์หันตรา | 1      | ×           |       |
| 4      | 451350121004 | 2. 8811811 3 41 | I            | นางสาว มณฑ์ทะงา | กะสินัง  | การจัดการ (กจ.45121N)<br>รอบเช้า ศูนย์หันตรา | 1      | ×           |       |
|        |              |                 |              | บันฑึก          | ยกเลิก   |                                              |        |             | 1     |
|        |              | 2 07            | าปับบับทึก 🦯 |                 |          |                                              |        |             |       |

### พิมพ์ใบส่งเกรด

#### จากนั้นคลิก "<u>ใบรายชื่อ ส่งเกรด</u>"

|                       | ระบบทะเบีย                                                             | <mark>นนักศึกษา</mark><br>สัยเภอโนโ | ন হাঁরাগায়( <i>তা</i> ন          | งสถารณกมิ                         |          |                                               |        |                  |       |
|-----------------------|------------------------------------------------------------------------|-------------------------------------|-----------------------------------|-----------------------------------|----------|-----------------------------------------------|--------|------------------|-------|
| 🥑<br>น้าหลั <i>ศ</i>  | ก ระบบทะเบียน ระเ                                                      | บบลงทะเบียน ระบา                    | บประเมินผล ระบบบ                  | ริการ ออกจากระบบ                  |          |                                               |        |                  |       |
| วันทึกค               | ะแนนรายวิชา ตัดเกร                                                     | ด บันทึกเกรด                        |                                   |                                   |          |                                               |        |                  |       |
| บันที<br>Main<br>ห้งห | ไกเกรดรายวิชา<br>บันทึกคะแนนรายวิชา<br>เ> (1/2551) วิชา<br>มด 4 รายการ | ตัดเกรด<br>01-220-001 จิดวิ         | เรายวิชา<br>เทยาทั่วไป : กลุ่มเรี | บันทึกเกรดรายวิชา<br>มน กจ.45121N |          |                                               | ทีม    | พ์ใบรายชื่อ ส่งเ | เกรด  |
|                       | รหัสนักศึกษา                                                           | คะแนน                               | เกรด                              | ชื่อ                              | นามสกุล  | สาขาวิชา                                      | ชั้นปี | อนุมัติเกรด      | แก้ไว |
| 1                     | 451350121001                                                           | 61                                  | ес                                | นางสาว วรรณิภา                    | โพธิ์ศรี | การจัดการ (กจ.45121N) รอบเช้า ศูนย์<br>หันตรา | 1      | ×                |       |
| 2                     | 451350121002                                                           | 70                                  | в                                 | นางสาว วิชุตา                     | รุณเกตุ  | การจัดการ (กจ.45121N) รอบเช้า ศูนย์<br>หันตรา | 1      | ×                |       |
| 3                     | 451350121003                                                           | 75                                  | B+                                | นางสาว สุภาพร                     | ปิ่นแก้ว | การจัดการ (กจ.45121N) รอบเช้า ศูนย์<br>หันตรา | 1      | ×                |       |
| 4                     | 451350121004                                                           | 35                                  | I                                 | นางสาว มณฑ์พะงา                   | กะสินัง  | การจัดการ (กจ.45121N) รอบเช้า ศูนย์<br>พันตรา | 1      | ×                |       |
|                       |                                                                        |                                     |                                   |                                   |          |                                               |        |                  |       |

### จะปรากฏใบรายชื่อ <u>พิมพ์หน้านี้ออกมาลงนามให้ครบ</u> จากนั้นปีดหน้าจอนี้

| No.      |              | 1             | ใบรายชื่อเพื่อกรอกคะแน<br>มหาวิทยาลัยเทคโห<br>คณะบริหารเ<br>สาขาวิชาการจัดการ<br>อาจารย์ที่ปรึกษา<br>ข่อมูด ณ วันอังกร | น นักศึกษาปร<br>เโลยีราชมงคลส<br>เรกิจและเทคโน่<br>รอบเช้า ปีที่ 1 เ<br>ที่ 23 กันยายน 2 | ระจำภาคการ<br>กรรณภูมิ สูนย์<br>โลยีสารสนเทศ<br>กลุ่มเรียน กร.4<br>2551 เวลา 18: | รศึกษา 1/25<br>โห้นตรา<br>1<br>15121N<br>18 ม. | 51            |
|----------|--------------|---------------|----------------------------------------------------------------------------------------------------|------------------------------------------------------------------------------------------|----------------------------------------------------------------------------------|------------------------------------------------|---------------|
| รหัสวิช  | n 01-220-    | 001           | พ. 3 1                                                                                                    | J. 0                                                                                     |                                                                                  |                                                |               |
| ชื่อวิชา | ຈິດວິທຍາ     | ทั่วไป        |                                                                                                    |                                                                                          |                                                                                  |                                                |               |
| กลุ่ม    | HT01, H      | 1T02          |                                                                                                    |                                                                                          | 100%                                                                             | ระดับคะแนน                                     | หมายเหตุ      |
| ผู้สอน   | ผศ.สายห      | เยด อุไรสกุล  |                                                                                                    |                                                                                          |                                                                                  |                                                |               |
| เลขที่   | รหัสนักศึกษา |               | ชื่อ - นามสกุล                                                                                                    |                                                                                          |                                                                                  |                                                |               |
| 1        | 451350121001 | นางสาว วรรณิภ | ก โพธิศรี                                                                                                    |                                                                                          | 61                                                                               | C                                              |               |
| 2        | 451350121002 | นางสาว วิชุตา | ฐณเกต                                                                                                    |                                                                                          | 70                                                                               | B                                              |               |
| 3        | 451350121003 | นางสาว สุภาพร | : ป็นแก้ว                                                                                                    |                                                                                          | 75                                                                               | B+                                             |               |
| 4        | 451350121004 | นางสาว มณฑพ   | ะอา คะสนัง                                                                                                    |                                                                                          | 35                                                                               | 1                                              |               |
|          |              |               |                                                                                                    |                                                                                          |                                                                                  |                                                |               |
|          |              |               |                                                                                                    |                                                                                          |                                                                                  |                                                |               |
|          |              |               |                                                                                                    |                                                                                          |                                                                                  |                                                |               |
|          |              |               |                                                                                                    |                                                                                          |                                                                                  |                                                |               |
|          |              |               |                                                                                                    |                                                                                          |                                                                                  |                                                |               |
|          |              |               |                                                                                                    |                                                                                          |                                                                                  |                                                |               |
|          |              |               |                                                                                                    |                                                                                          |                                                                                  |                                                |               |
|          |              |               |                                                                                                    |                                                                                          |                                                                                  |                                                |               |
|          |              |               |                                                                                                    |                                                                                          |                                                                                  |                                                |               |
|          |              | 1             |                                                                                                    |                                                                                          |                                                                                  |                                                |               |
|          |              | -             |                                                                                                    |                                                                                          |                                                                                  |                                                |               |
|          |              |               |                                                                                                    |                                                                                          |                                                                                  |                                                |               |
|          |              | +             |                                                                                                    |                                                                                          |                                                                                  |                                                |               |
|          |              |               |                                                                                                    |                                                                                          |                                                                                  |                                                |               |
|          |              |               |                                                                                                    |                                                                                          |                                                                                  |                                                |               |
|          |              |               |                                                                                                    |                                                                                          |                                                                                  |                                                |               |
|          |              |               |                                                                                                    |                                                                                          |                                                                                  |                                                |               |
|          |              |               |                                                                                                    |                                                                                          |                                                                                  |                                                |               |
|          |              |               |                                                                                                    |                                                                                          |                                                                                  |                                                |               |
|          |              |               |                                                                                                    |                                                                                          |                                                                                  |                                                |               |
| $\vdash$ |              | 1             |                                                                                                    |                                                                                          |                                                                                  |                                                |               |
| -        |              | -             |                                                                                                    |                                                                                          |                                                                                  |                                                |               |
|          |              | -             |                                                                                                    |                                                                                          |                                                                                  |                                                |               |
|          |              | 1             |                                                                                                    |                                                                                          |                                                                                  |                                                |               |
|          |              |               |                                                                                                    |                                                                                          |                                                                                  |                                                |               |
|          |              |               |                                                                                                    |                                                                                          |                                                                                  |                                                |               |
|          |              |               |                                                                                                    |                                                                                          |                                                                                  |                                                |               |
|          |              |               |                                                                                                    |                                                                                          |                                                                                  |                                                |               |
|          |              | 1             |                                                                                                    |                                                                                          | 1                                                                                |                                                |               |
|          |              |               |                                                                                                    |                                                                                          |                                                                                  |                                                |               |
| ช่วงคะแน | มม เกรด ร    | มานวนนักสึกหา |                                                                                                    | 1                                                                                        |                                                                                  |                                                |               |
| 80 - 10  | 0 A 0        | 0             |                                                                                                    | 1                                                                                        |                                                                                  |                                                |               |
| 75 - 79  | B+           | 1             |                                                                                                    | 1                                                                                        |                                                                                  |                                                |               |
| 70 - 74  | В            | 1             |                                                                                                    | 1                                                                                        |                                                                                  |                                                |               |
| 65 - 69  | C+           | 0             |                                                                                                    | 1                                                                                        |                                                                                  |                                                |               |
| 60 - 64  | C            | 1             |                                                                                                    | 1                                                                                        |                                                                                  |                                                |               |
| 50 - 59  |              | 0             |                                                                                                    | 1                                                                                        |                                                                                  |                                                |               |
| 0.49     | F            | ŏ             |                                                                                                    | 1                                                                                        |                                                                                  |                                                |               |
|          | AU           | ŏ             |                                                                                                    |                                                                                          |                                                                                  |                                                |               |
|          | I            | 1             | (                                                                                                    | l (                                                                                      |                                                                                  | (                                              | )             |
|          | S            | 0             | อาจารย์ประจำวิชา                                                                                                    | น้วหน้าส                                                                                 | ถาขาวิชา                                                                         | คณบดี/ผู้"                                     | ได้รับมอบหมาย |
| · ·      | <u> </u>     | 0             |                                                                                                    |                                                                                          |                                                                                  | 1 .                                            | ,             |
| · ·      | W            | . 0           | /////                                                                                                    | //                                                                                       | /                                                                                | //                                             | /             |

#### เมื่อพิมพ์ <u>ใบรายชื่อ ส่งเกรด</u> แล้ว หากมีรายวิชาที่ต้องการกรอกคะแนนเพิ่มเติม ให้คลิกที่เมนู บันทึกคะแนนรายวิชา แล้วเริ่มทำตามขั้นตอนตั้งแต่หน้าที่ 4 เป็นต้นไป

| р<br>Пиãn                     | NN mene                                                                                                    | มัยเกตโนโล<br>บองทะเบียน ระบา                          | งชังวาย<br>เประเมินผ        |                                      | เลือกรากหญามี                                                                                 |                                                      |                                                                                                    |                                        |                                                                      |                            |
|-------------------------------|----------------------------------------------------------------------------------------------------|--------------------------------------------------------|-----------------------------|--------------------------------------|-----------------------------------------------------------------------------------------------|------------------------------------------------------|----------------------------------------------------------------------------------------------------|----------------------------------------|----------------------------------------------------------------------|----------------------------|
| .ทักค:                        | <br>ะแนนรายวิชา ต้ดเกรด                                                                                                | า บันทึกเกรด                                           |                             |                                      |                                                                                               |                                                      |                                                                                                    |                                        |                                                                      |                            |
|                               | /                                                                                                    |                                                        |                             |                                      |                                                                                               |                                                      |                                                                                                    |                                        |                                                                      |                            |
| ่นที                          | ่กเกรดรายวิชา                                                                                                    |                                                        |                             |                                      |                                                                                               |                                                      |                                                                                                    |                                        |                                                                      |                            |
|                               |                                                                                                    |                                                        |                             |                                      |                                                                                               |                                                      |                                                                                                    |                                        |                                                                      |                            |
|                               |                                                                                                    |                                                        |                             |                                      |                                                                                               |                                                      |                                                                                                    |                                        |                                                                      |                            |
|                               | บันทึกคะแนนรายวิชา                                                                                                    | ตัดเกรด                                                | รายวิชา                     | 1                                    | บันทึกเกรดรายวิชา                                                                             |                                                      |                                                                                                    |                                        |                                                                      |                            |
| 4ain                          | บันทึกคะแนนรายวิชา<br>> (1/2551) วิชา (                                                                                | ตัดเกรด<br>)1-220-001 จิตวิ                            | รายวิชา<br>ทยาทั่วไป        | า<br>ป : กลุ่มเรีย                   | บันทึกเกรดรายวิชา<br>เน กจ.45121N                                                             |                                                      |                                                                                                    |                                        |                                                                      |                            |
| 4ain                          | บันทึกคะแนนรายวิชา<br>> (1/2551) วิชา (                                                                                | ตัดเกรด<br>)1-220-001 จิตวิ                            | รายวิชา<br>ทยาทั่วไบ        | า<br>ป : กลุ่มเรีย                   | บันทึกเกรดรายวิชา<br>เน กจ.45121N                                                             |                                                      |                                                                                                    | 1                                      | *                                                                    |                            |
| Main                          | บันทึกคะแนนรายวิชา<br>> (1/2551) วิชา (                                                                                | ตัดเกรด<br>)1-220-001 จิตวิ                            | รายวิชา<br>ทยาทั่วไบ        | า<br>ป : กลุ่มเรีย                   | ปันทึกเกรดรายวิชา<br>1น กจ.45121N                                                             |                                                      |                                                                                                    | ทิมา                                   | <b>ร</b><br>ห์ใบรายชื่อ ส่งเ                                         | เกรด                       |
| Main<br>ทั้งห:                | บันทึกคะแนนรายวิชา<br>> (1/2551) วิชา (<br>มด 4 รายการ                                                                 | ตัดเกรด<br>)1-220-001 จิตวิ                            | รายวิชา<br>ทยาทั่วไป        | า<br>ป : กลุ่มเรีย                   | ปันทึกเกรดรายวิชา<br>เน กจ.45121N                                                             |                                                      |                                                                                                    | ทีม                                    | <b>รร</b><br>ห์ใบรายชื่อ ส่งเ                                        | เกรด                       |
| Main<br>ทั้งห:                | บันทึกคะแนนรายวิชา<br>> (1/2551) วิชา (<br>มด 4 รายการ<br>รหัสนักศึกษา                                                 | ดัดเกรด<br>01-220-001 จิดวิ<br>คะแบน                   | รายวิชา<br>ทยาทั่วไป        | 1<br>ป : กลุ่มเรีย<br>เกรด           | บันทึกเกรดรายวิชา<br>าน กจ.45121N<br>ชื่อ                                                     | นามสกูล                                              | สาขาวิชา                                                                                                    | ทิมา<br>ชิ้นปี                         | ร์<br>ห์ใบรายชื่อ ส่งเ<br>อนุมัติเกรด                                | .กรด<br>แก้ไ               |
| Main<br>ห้งห:<br>1            | บันทึกคะแนนรายวิชา<br>> (1/2551) ริชา (<br>มด 4 รายการ<br>รหัสนักศึกษา<br>451350121001                                 | ดัดเกรด<br>01-220-001 จิตวิ<br>คะแบบ<br>61             | รายวิชา<br>ทยาทั่วไป<br>(๑) | า<br>ป : กลุ่มเรีย<br>เกรด<br>C      | มันทึกเกรดรายวิชา<br>าน กจ.45121N<br>ชื่อ<br>นางสาว วรรณิภา                                   | นามสกุล<br>โหธิ์ศรี                                  | สาขาวิชา<br>การจัดการ (กจ.45121N) รอบเข้า ศูนย์<br>ทันตรา                                                                                                   | พิม<br>ชิ้นปี<br>1                     | <ul> <li>พ์ใบรายชื่อ ส่งเ</li> <li>อนุมัติเกรด</li> <li>X</li> </ul> | .กรด<br>แก้ไ<br>(■         |
| Main<br>ห้งห:<br>1<br>2       | บันทึกคะแนนรายวิชา<br>> (1/2551) วิชา (<br>มด 4 รายการ<br>รหัสนักศึกษา<br>451350121001<br>451350121002                 | ศัตเกรด<br>01-220-001 จิตวิ<br>คะแบบ<br>61<br>70       | รายวิชา<br>ทยาทั่วไม<br>ອ   | า<br>ป : กลุ่มเรีย<br>เกรด<br>C<br>B | มันทึกเกรดรายวิชา<br>เน กจ.45121N<br>2010<br>นางสาว วรรณิภา<br>นางสาว วิชตา                   | <b>นามสกุล</b><br>โหธิ์ศรี<br>รถแกตุ                 | สาขาวิชา<br>การจัดการ (กจ.45121N) รอบเข้า ศูนย์<br>หันตรา<br>การจัดการ (กจ.45121N) รอบเข้า ศูนย์<br>หันตรา                                                  | ทิม<br>ชิ้นปี<br>1                     | ร์<br>ห้ใบรายชื่อ ส่งเ<br>อนุมัติเกรด<br>X<br>X                      | เกรด<br>แก้ไ<br>(=)        |
| Main<br>ทั้งห:<br>1<br>2<br>3 | บันทึกคะแนนรายวิชา<br>> (1/2551) ริชา (<br>มด 4 รายการ<br>รหัสนักศึกษา<br>451350121001<br>451350121002<br>451350121003 | ดัดเกรด<br>01-220-001 จิตวิ<br>คะแบบ<br>61<br>70<br>75 | รายวิชา<br>ทยาทั่วไม        | า<br>มารด<br>เกรด<br>C<br>B<br>B+    | บันทึกเกรดรายวิชา<br>เน กจ.45121N<br>ชื่อ<br>นางสาว วรรณิภา<br>นางสาว วิชูตา<br>นางสาว สุภาพร | <mark>นามสกุล</mark><br>โหธิ์ศรี<br>รถแกต<br>ปินแก้ว | สาขาวิชา<br>การจัดการ (กจ.45121N) รอบเข้า สูนย์<br>ทันตรา<br>การจัดการ (กจ.45121N) รอบเข้า สูนย์<br>ทันตรา<br>การจัดการ (กจ.45121N) รอบเข้า สูนย์<br>ทันตรา | หิม<br>ชื่นปี<br>1<br>1<br>1<br>1<br>1 | ตัว<br>พ์ใบรายชื่อ ส่งเ<br>อนุมัติเกรด<br>X<br>X                     | เกรด<br>แก้ไ<br>(=)<br>(=) |